チャート

MTBO for iPhone

チャートは2種類あり、表示している通貨ペアの【チャート】と、購入価格の推移を確認することができる 【プレミアムチャート】があります。

【チャート】の表示方法

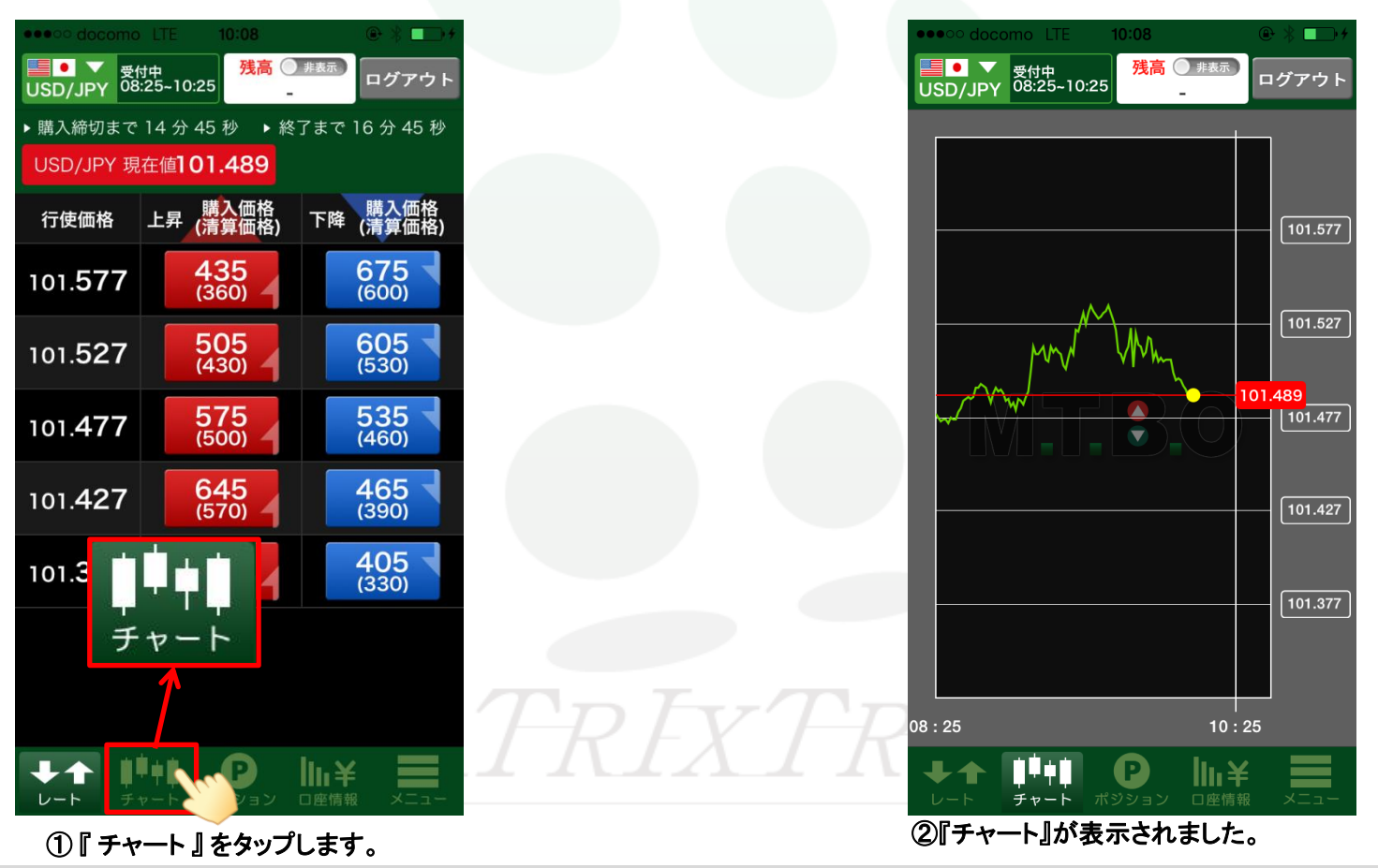

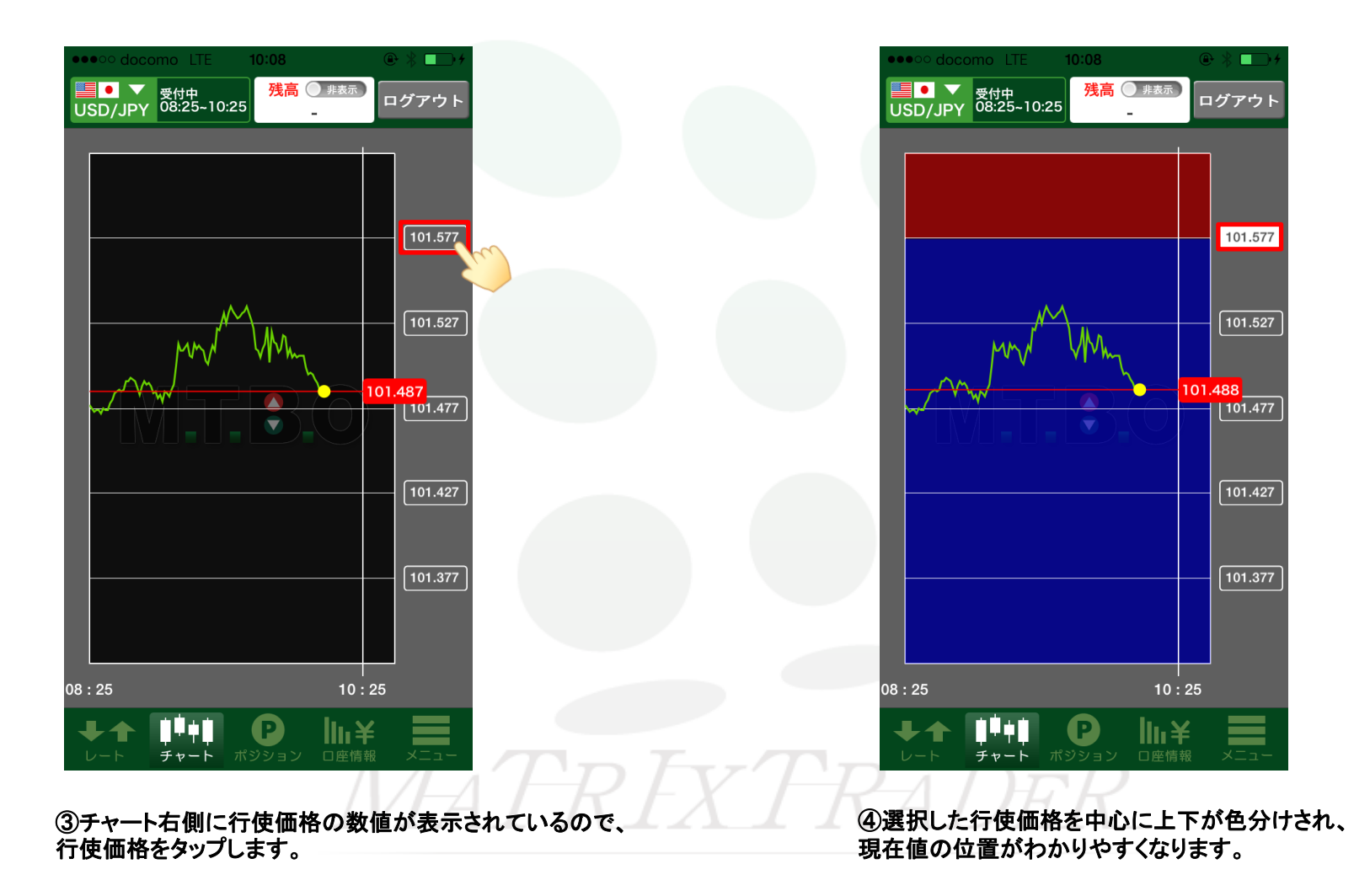

MTBO for iPhone

## 【プレミアムチャート】の表示方法

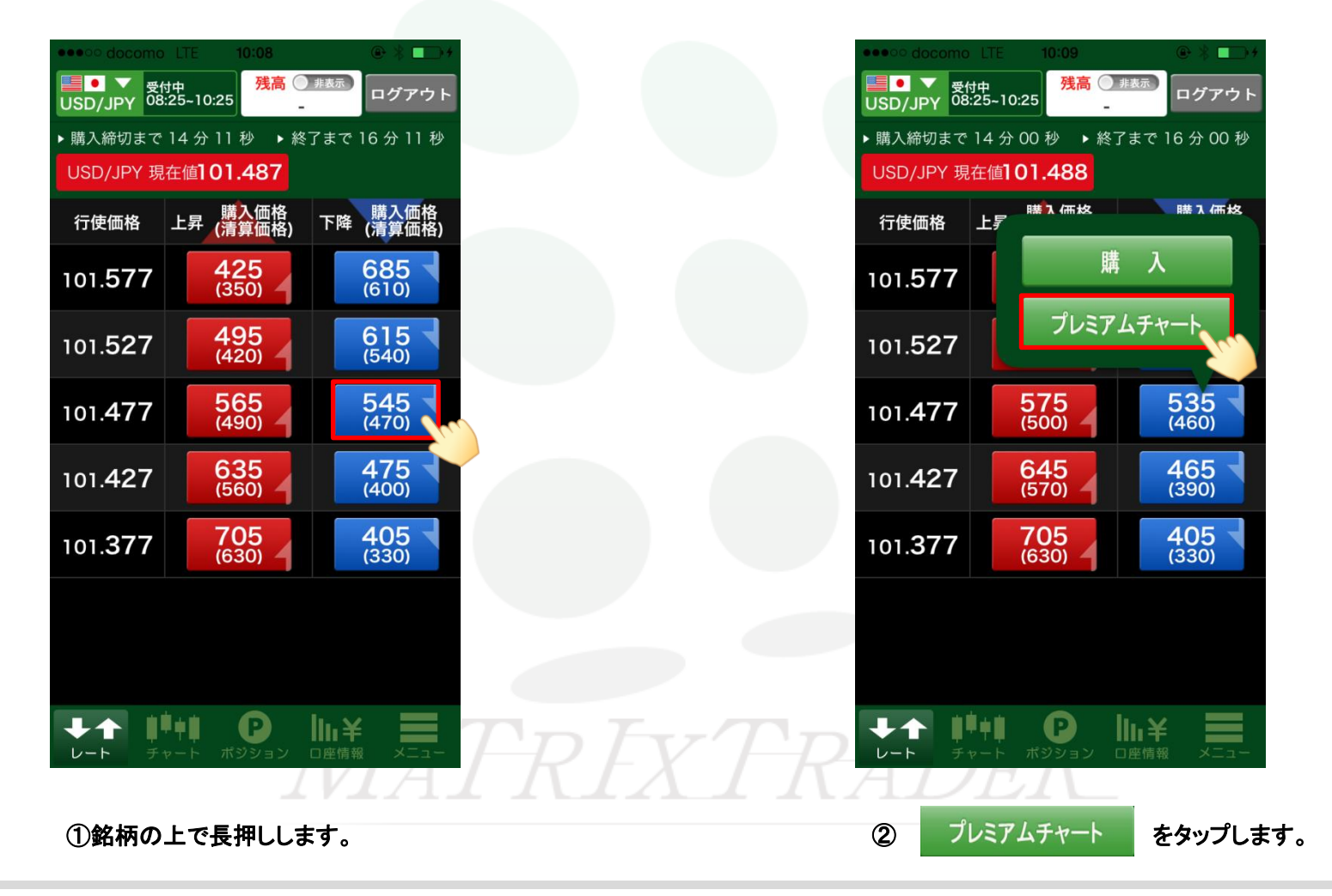

MTBO for iPhone

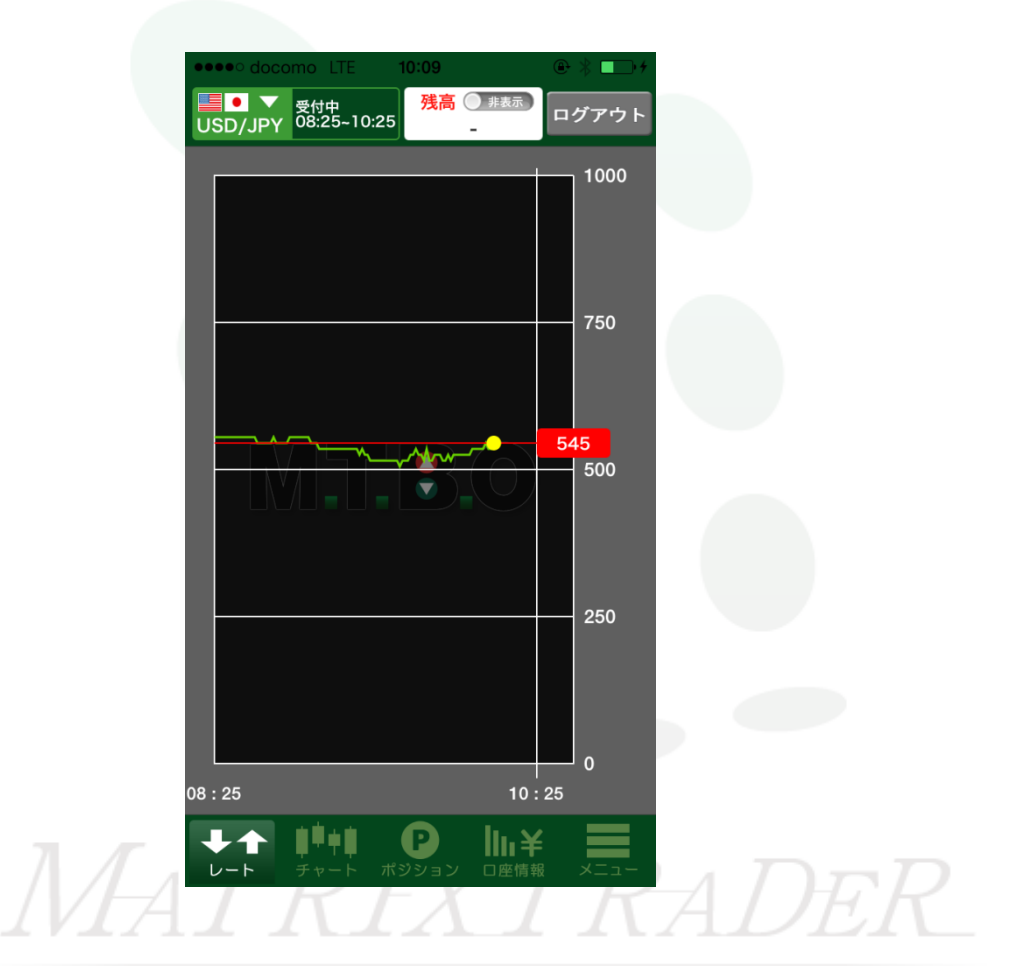

③『プレミアムチャート』が表示されました。